Rezervacija smestaja upustvo za koriscenje na sajtu:

Ukoliko ste pronasli smestaj koji vam odgovara i zelite da izvrsite rezervaciju neophodno je da se registrujete. Proces je uproscen i nije vam potrebno ovo upustvo , dovoljno je da pratite korake na sajtu. Ukoliko niste sigurni ili vam nesto nije jasno napravili smo ovo upustvo koje proces jos vise pojednostavljava. Za bilo kakvo pitanje slobodno nas kontaktirajte na telefon +381 (0) 60 543 10 20 ili na mail dadoen@gmail.com

Detaljno upustvo:

Registracija:

1. Da biste se registrovali kliknite na "Moj racun"

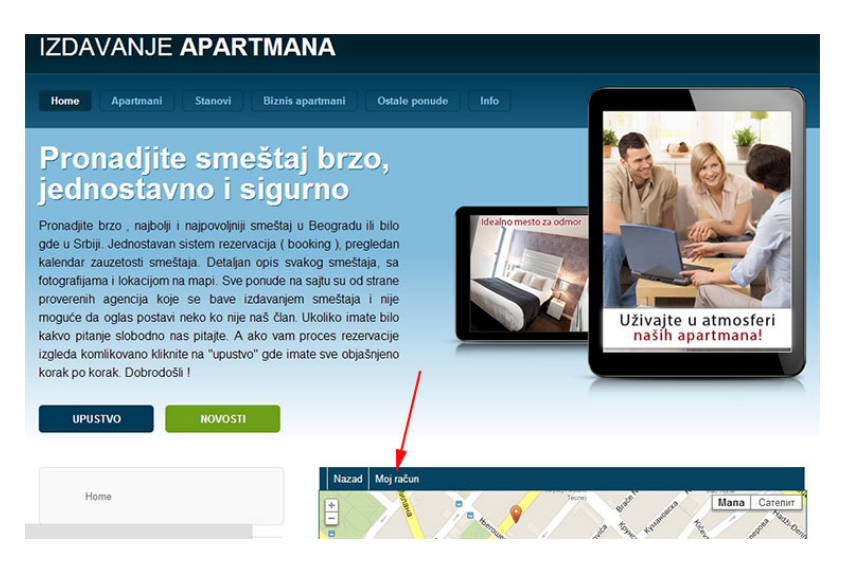

2. Otvara se stranica za logovanje i posto nemate nalog kliknite na "nemate nalog"

| ome Apartmani Stanovi Bizn                        | iis apartmani Ostale ponude Info                                                                              |
|---------------------------------------------------|----------------------------------------------------------------------------------------------------|
| Home                                              | Poruka  • Žao nam je, ovo područje je trenutno nedostupno!                                                    |
| Postavite pitanje<br>elefonom: +381 (60) 543-1020 | Korisničko ime<br>Lozinka<br>Upamti me<br>Prijava                                                             |
| imail:                                            | <ul> <li>Zaboravii ste korsničko ime?</li> <li>Zaboravii ste korsničko ime?</li> <li>Nemate nalog?</li> </ul> |
| + 3 =                                             |                                                                                                    |

| me Apartmani Stanovi Biznis | s apartmani Ostale ponude Info                       |
|-----------------------------|------------------------------------------------------|
| Home                        | Registracija korisnika<br>* Potrebno uneti<br>Ime: * |
| ostavite pitanje            | Korisničko ime: *                                    |
| Email:                      | Potvrđa lozinke: *                                   |
| Subjekt:                    | Adresa el. pošte: *                                  |
| гоцика.                     | Potvrda adrese el. pošte: *                          |
| 6 + 3 =                     | Registracija ili <mark>Odustan</mark> i              |

popunite ponudjen formular i kliknite na registracija

3. Sada vam je na mail koji ste upisali prilikom registracije poslat aktivacioni link. Otvorite mail koji ste dobili od "Apartmani Beograd" treba da se nalazi u inbox ako nije u inboxu proverite i spam folder. U nasem e-mail-u imate aktivacioni link, kliknite na njega i otvorice vam se stranica na kojoj ce da pise da vam je nalog kreiran.

| IZDAVANJE <b>APARTI</b>                            | IANA                                                                                                    |
|----------------------------------------------------|----------------------------------------------------------------------------------------------------|
| Home Apartmani Stanovi Bi                          | zniš apartmani Ostale ponude Info                                                                                                    |
| Home                                               | Poruka <ul> <li>Vaš nalog je uspešno aktiviran. Možete se prijaviti koristeći svoje korisničko ime i lozinku koje<br/>ste izabrali prilikom registracije.</li> </ul> |
| Postavite pitanje<br>Telefonom: +381 (60) 543-1020 | Kofaničko ime<br>Lozinka<br>Upami me<br>Phipaa                                                                                                    |
| Email: Subjekt: Poruka:                            | <ul> <li>Zaboravili ste lozinku?</li> <li>Zaboravili ste konisničko ime?</li> <li>Nemate nalog?</li> </ul>                                                           |

4. Sada se mozete ulogovati sa vasim podacima.

## Rezervacija:

1. Sada kada ste registrovani i ulogovani na nasem sajtu mozete da radite rezervacije. Pronadjite smestaj koji vam odgovara (klikom na trazi otvara vam se opcija za pretragu smestaja)

| łome <b>Apartmani</b> Stanovi Biznis ap            | partmani Ostale po | nude Info                    |                             |        |        |
|----------------------------------------------------|--------------------|------------------------------|-----------------------------|--------|--------|
|                                                    |                    |                              |                             |        |        |
|                                                    | Nazad Moj račun    | Detalji o korisniku Tra      | ži Logout                   |        |        |
| Home                                               | MOJE REZERVACIJE   | Include Provident Street Co. |                             |        |        |
|                                                    | ID Rezervacije     | Oglas (                      | Status<br>Iema rezultata    | cena   | Otkaži |
| Postavite pitanje<br>Telefonom: +381 (60) 543-1020 | MOJI OMILJENI OGLA | SI                           |                             |        |        |
| Email:                                             | Naslov             | N                            | Spremljeno<br>ema rezultata | Status | De     |
| Subjekt:                                           |                    |                              |                             |        |        |
| 6+3=                                               |                    |                              |                             |        |        |
| Pošaljite poruku                                   |                    |                              |                             |        |        |

kada ste pronasli smestaj kliknite na njega. U kalendaru rezervacija vidite kada je smestaj slobodan. Crvena oznaka znaci da je potvrdjena rezervacija i u tom period nije slobodan, plava oznaka znaci da je rezervisan, ali nije potvrdjena rezervacija. Ako nema oznaku onda taj period mozete da rezervisete.

Da biste uradili rezervaciju kliknite na dugme "Rezervisi" i onda vam se otvara sledeca opcija gde mozete da vrsite rezervacije

| Po         Ut         Sr         Č         Po         Su         No           1         2         3         4         5         6         7         8         9         10         1         2         3         4         5         6         7         8         9         10         1         2         3         4         5         6         7         8         9         10         1         4         5         6         7         8         9         10         14         5         6         7         8         9         10         14         5         6         7         8         9         10         14         5         6         7         8         9         10         14         5         16         17         11         12         13         14         15         16         17         11         12         13         14         15         16         17         11         12         13         14         15         16         17         18         19         20         21         22         24         14         15         16         17         21         21                                                                                                    |
|----------------------------------------------------------------------------------------------------|
| 1     2     3     4     5     6     1     2     3     1     2     3       1     1     1     1     1     1     1     2     3     1     1     2     3       14     15     16     17     18     19     20     1     1     1     1     1     1     1     1     1     1     1     1     1     1     1     1     1     1     1     1     1     1     1     1     1     1     1     1     1     1     1     1     1     1     1     1     1     1     1     1     1     1     1     1     1     1     1     1     1     1     1     1     1     1     1     1     1     1     1     1     1     1     1     1     1     1     1     1     1     1     1     1     1     1     1     1     1     1     1     1     1     1     1     1     1     1     1     1     1     1     1     1     1     1     1     1     1     1     1     1     1     <                                                                                                    |
| 7 8 9 10 11 12 13 4 5 6 7 8 9 10 11 12 13 14 5 6 7 8 9 10 11 12 13 14 15 16 17 18 19 20 11 12 13 14 15 16 17 12 13 14 15 16 17 12 13 14 15 16 17 12 12 23 24 12 12 12 13 14 15 16 17 12 13 14 15 16 17 12 13 14 15 16 17 12 13 14 15 16 17 14 15 16 17 14 15 16 15 15 15 15 15 15 15 15 15 15 15 15 15               |
| 14       15       16       17       18       19       20       11       12       13       14       15       16       17         21       22       24       25       26       27       18       19       20       21       22       23       24       18       19       20       21       22       23       24       18       19       20       21       22       23       24       18       19       20       21       22       23       24       18       19       20       21       22       23       24       18       19       20       21       22       23       24       18       19       20       21       22       23       24       18       19       20       21       22       23       24       25       26       27       28       29       30       31       30       31       31       31       31       31       31       31       31       31       31       31       31       31       31       31       31       31       31       31       31       31       31       31       31       31       31       31 <t< th=""></t<>                                                                                                    |
| 21 22 23 24 25 26 27<br>28 29 30 31 25 26 27 28 25 26 27 28 26 27 28 25 26 27 28 25 26 27 28 |
| 28 29 30 31 25 26 27 28 29 30 31 25 26 27 28 29 30 31                                                                                                    |
|                                                                                                    |
| •                                                                                                    |

( donja slika) odaberite datume klikom na mali kalendar pored polja pocetni i krajnji datum.

| -                                                                                |                                                                                                    |                                          |
|----------------------------------------------------------------------------------|----------------------------------------------------------------------------------------------------|------------------------------------------|
| alkulator rezervacije                                                            |                                                                                                    |                                          |
| Reset                                                                            | 1                                                                                                    | Odabrani period: 2013-01-10 - 2013-01-14 |
| očetni datum:                                                                    |                                                                                                    | Broj Dani: 5 Dani                        |
| 2013-01-10                                                                       |                                                                                                    | Zadana cena (30,00 €): 150,00 € (5 Dani) |
|                                                                                  | /                                                                                                    | Ukupna cena: 150,00 €                    |
| Završni datum:                                                                   |                                                                                                    | Avans (10%): 15,00 €                     |
| 2013-01-14                                                                       |                                                                                                    |                                          |
| Email*                                                                           | and the second second sec |                                          |
| Email*<br>JMBG ili OIB                                                           | (                                                                                                    |                                          |
| Email*<br>JMBG ili OIB<br>Telefon                                                |                                                                                                    |                                          |
| Email*<br>JMBG ili OIB<br>Telefon<br>Mobilni                                     |                                                                                                    |                                          |
| Email*<br>JMBG ili OIB<br>Telefon<br>Mobilni<br>Fax                              |                                                                                                    |                                          |
| Email <sup>o</sup><br>JMBG ili OlB<br>Telefon<br>Mobilni<br>Fax<br>Ulica         |                                                                                                    |                                          |
| Email <sup>6</sup><br>JMBG ili OlB<br>Telefon<br>Mobilni<br>Fax<br>Ulica<br>Grad |                                                                                                    |                                          |

sada odmah vidite i sve troskove.

Ukoliko prvi put radite rezervaciju na nasem sajtu neophodno je da upisete jos nekoliko informacija o vama. Upisite detalje o korisniku i kliknite na "Rezervisi"

Nakon ovoga koraka dobicete e-mail sa svim ostalim informacijama i instrukcijama za potvrdu rezervacije tako da se zavrsetak upustva nalazi u tom mailu. Zelimo vam prijatan boravak ! :)